# ※ 파이썬 프로젝트 워크북 QR 리스트

| No | 페이지 | Q.R. | URL                                              | 내용                                               |
|----|-----|------|--------------------------------------------------|--------------------------------------------------|
| 0  | 전체  |      | <u>https://m.site.naver.com/</u><br><u>lpsjs</u> | 파이썬 프로젝트 코딩 전체.zip                               |
| 01 | 1   |      | https://m.site.naver.com/<br>1pmt9               | 코딩 텍스트                                           |
| 02 | 5   |      | https://m.site.naver.com/<br>lpmxA               | 코딩 텍스트                                           |
| 03 | 9   |      | <u>https://m.site.naver.com/</u><br><u>lpmAK</u> | 코딩 텍스트<br>이미지<br>03. 국가별 수도 맞히기 코딩 자료.zip        |
| 04 | 13  |      | https://m.site.naver.com/<br>lpnc6               | 코딩 텍스트                                           |
| 05 | 18  |      | https://m.site.naver.com/<br>1pnk9               | 코딩 텍스트<br>이미지, 소리 파일<br>05. 축구 코딩 자료(이미지 소리).zip |

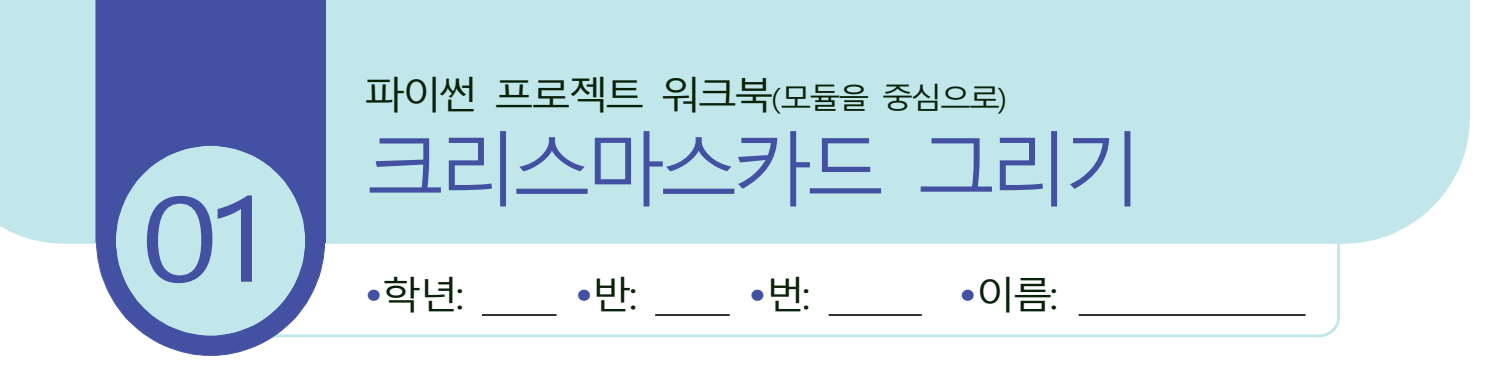

성취 기준

[12정보04-01] 텍스트 기반 프로그래밍 언어의 개발 환경 및 특성을 이해한다.
[12정보04-04] 표준 입출력과 파일 입출력을 활용한 프로그램을 작성한다.
[12정보04-05] 순차, 선택, 반복 구조를 활용한 프로그램을 작성한다.
[12정보04-08] 함수의 개념을 이해하고 함수를 활용한 프로그램을 작성한다.

### 개요

- ① 프로그래밍 언어: 파이썬
- ② 개발 목적: 터틀 모듈을 이용하여 그림을 그릴 수 있다.
- ③ 사용 모듈: turtle
- ④ 기능 및 내용: 터틀을 이용한 크리스마스카드 만들기

| 1  | import turtle as t                          |
|----|---------------------------------------------|
| 2  | # 원을 그리는 함수                                 |
| 3  | <pre>def draw_circle(x, y, color, r):</pre> |
| 4  | t.penup()                                   |
| 5  | t.goto(x, y)                                |
| 6  | t.pendown()                                 |
| 7  | t.color(color)                              |
| 8  | t.begin_fill()                              |
| 9  | t.circle(r)                                 |
| 10 | t.end_fill()                                |
| 11 | # 삼각형을 그리는 함수                               |
| 12 | <pre>def draw_triangle():</pre>             |
| 13 | t.penup()                                   |
| 14 | t.goto(-50, 0)                              |
| 15 | t.pendown()                                 |
| 16 | t.color('green')                            |
| 17 | t.begin_fill()                              |
| 18 | for i in range(3):                          |
| 19 | t.forward(100)                              |
|    |                                             |

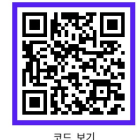

```
20
                t.left(120)
21
            t.end_fill()
        # 그래픽 창 설정하기
22
23
        t.setup(500, 500)
                                            (1)
        t.bgcolor('pink')
                                            2
24
        t.title('터틀 크리스마스카드')
25
                                            (3)
26
        t.speed(0)
27
        t.ht()
                                           ① 창의 크기를 설정한다.
                                           ② 창의 배경색을 설정한다.
        # 테두리 그리기
28
                                           ③ 창의 제목 설정한다.
                                           ④ 반복적으로 작은 원을 그려 모자에 디테일 추가한다.
29
        t.penup()
                                           (5) 눈 그리기, 캐릭터의 표정을 그린다.
(6) 코 그리기
        t.goto(-200, 200)
30
31
        t.pendown()
32
        for i in range(4):
            t.forward(400)
33
            t.right(90)
34
        # 얼굴 그리기
35
36
        draw_circle(0, -70, 'ivory', 50)
        # 삼각형 모자 그리기
37
38
        draw triangle()
        # 모자 상단 장식
39
        draw_circle(0, 80, 'red', 20)
40
        # 모자 하단 장식
                                                   (4)
41
42
        for i in range(6):
43
            draw_circle(-50 + 20 * i, -5, 'red', 10)
        draw_circle(-30, -30, 'black', 5)
44
                                                   (5)
45
        draw_circle(30, -30, 'black', 5)
        draw_circle(0, -50, 'red', 10)
                                                   6
46
        # 메리 크리스마스 글자 쓰기
47
        t.penup()
48
49
        t.goto(0, -150)
        t.color('black')
50
        t.write('Merry Christmas', False, 'center', ('나눔바른펜', 30, 'italic'))
51
        # 그래픽 작업 완료
52
53
        t.done()
```

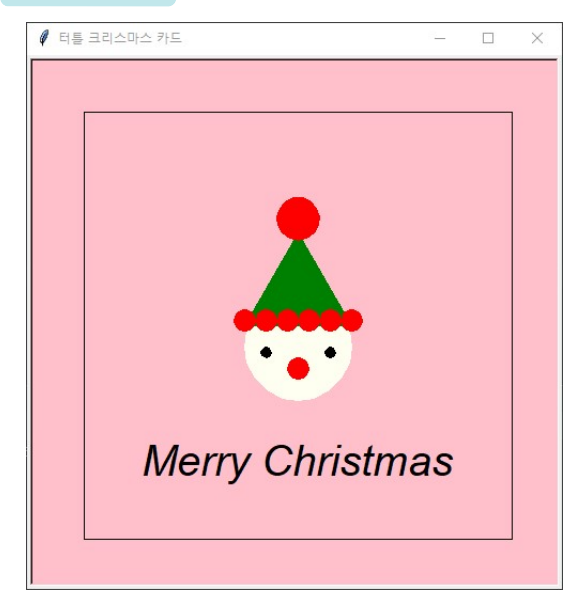

| 평가 항목                                                                                        | $\odot$ | ÷ | 8 |
|----------------------------------------------------------------------------------------------|---------|---|---|
| 1. import ~ as의 역할을 설명할 수 있다.                                                                |         |   |   |
| <ol> <li>turtle 모듈을 사용하여 그래픽 작업을 수행하기 위해 필요한 초기 설정은<br/>무엇이며, 어떻게 구현했는지 설명할 수 있다.</li> </ol> |         |   |   |
| <ol> <li>3. draw_circle 함수의 목적과 어떻게 원을 그리는 작업을 수행하는지 설명할</li> <li>수 있다.</li> </ol>           |         |   |   |
| 4. 코드 내에서 for 반복문을 사용한 목적은 무엇인지 설명할 수 있다.                                                    |         |   |   |
| 5. penup()과 pendown() 명령어의 역할을 설명할 수 있다.                                                     |         |   |   |

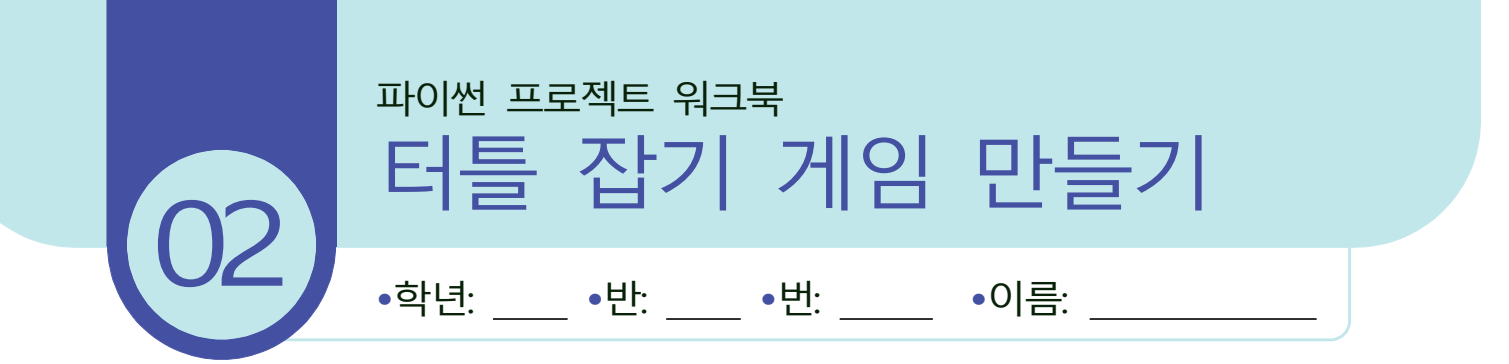

성취 기준

[12정보04-01] 텍스트 기반 프로그래밍 언어의 개발 환경 및 특성을 이해한다.
[12정보04-04] 표준 입출력과 파일 입출력을 활용한 프로그램을 작성한다.
[12정보04-05] 순차, 선택, 반복 구조를 활용한 프로그램을 작성한다.
[12정보04-08] 함수의 개념을 이해하고 함수를 활용한 프로그램을 작성한다.

### 개요

- ① 프로그래밍 언어: 파이썬
- ② 개발 목적: 터틀 모듈을 이용하여 게임을 만들 수 있다.
- ③ 사용 모듈: turtle, random
- ④ 내용 설명: 화면에 나타나는 터틀을 잡으면 점수가 올라가는 게임이다.

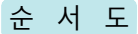

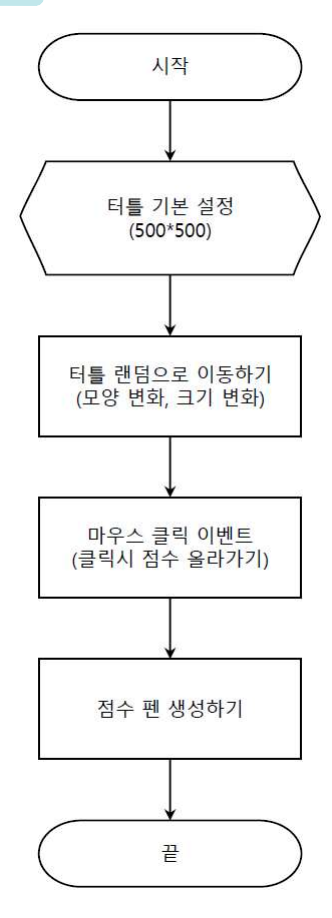

① 터틀 좌푯값: 전체를 (500,500)으로 설정하였으므로 좌푯값은 그림과 같다.

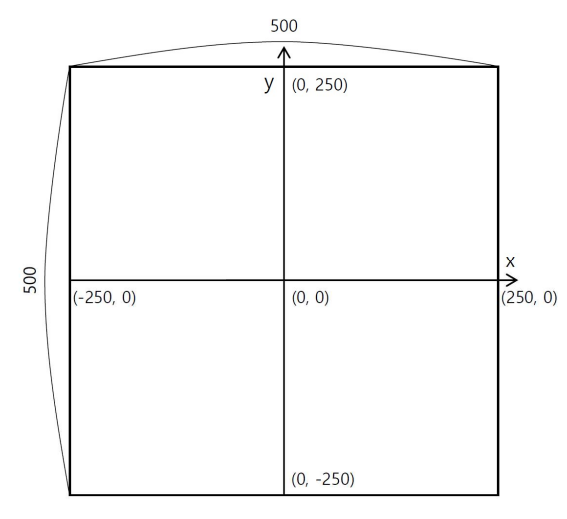

- ② turtle.ontimer(함수명, 밀리초), 1초=1000밀리 초
- ③ turtle.onclick(함수), 클릭한 좌푯값이 전달될 2개의 매개 변수가 필요하다.

 $\rightarrow$  def catch(x, y)

```
1
   import turtle as t
2
   import random
3
  # 터틀 기본 설정
4
                                        ① 500x500 픽셀 크기의 창을 생성한다.
5
  t.setup(500, 500)
                                (1)
                                        ② 배경색을 어두운 파란색으로 설정한다.
                                        ③ 터틀을 클릭했을 때 호출되는 함수로 클릭된 좌표를 매
  t.title('터틀 잡기 게임')
6
                                          개 변수로 받아 터틀을 숨기고 점수를 1점 증가시킨다.
7
  t.bgcolor('darkblue')
                                (2)
                                          점수가 증가할 때마다 점수 표시를 업데이트한다.
8
  t.penup()
9
  t.speed(0)
10 t.shape('turtle')
11
   t.color('yellow')
12
   # 클릭 시 점수 올리기
13
    def catch(x, y): # 클릭한 좌푯값이 전달될 2개의 매개 변수
14
                                                              (3)
15
     global score
16
    score += 1
     t.ht() # 클릭해서 캐치가 되면 터틀 숨기기, 두 번 캐치 방지하기 위함이다.
17
     pen.clear() # 기존 글자 지우기
18
     pen.write(f'score: {score}', False, 'center', ('나눔바른펜', 15))
19
20
   # 터틀의 모양 리스트
21
    shape_list = ['turtle', 'triangle', 'square', 'arrow', 'circle']
22
```

```
23
    score = 0
24
25
    def turtle_move(): # 랜덤으로 위치 이동하기
26
     t.shape(random.choice(shape list)) # 터틀의 모양 랜덤 추출하기
     t.goto(random.randint(-230, 230), random.randint(-230, 230))
27
28
     t.st()
                                 # 터틀 보이기
     for i in range(1, 40): # 터틀 크기 조절하기, 원래 크기 1부터 40까지
29
30
        t.shapesize(i / 40)
     for i in range(40, 1, -1):
                               # 원래 크기 1부터 1/40까지
31
32
        t.shapesize(i / 40)
     t.ht()
                                 # 터틀 숨기기
33
     t.ontimer(turtle_move, 1000) # 1초 간격으로 함수 호출
34
35
   # 점수 펜 생성하기
36
                               # 새로운 터틀 객체 생성
    pen = t.Turtle()
37
38
    pen.penup()
    pen.color('white')
39
    pen.goto(0, 220)
40
41
    pen.ht()
    pen.write(f'score: {score}', False, 'center', ('나눔바른펜', 15))
42
                               #변숫값 출력은 중괄호 안에 표현함.
43
44
45
    t.onclick(catch) #마우스 클릭 이벤트
                                       (4)
                                            ④ 마우스를 클릭 이벤트를 catch 함수에 연결하
46
    turtle_move()
                                             여 사용자가 터틀을 클릭할 때마다 점수가 올
                                             라가도록 설정한다.
47
                                            ⑤ 터틀 그래픽 창이 사용자 입력을 계속 기다리
48
   t.done()
                                       (5)
                                             게 한다.
```

- 1) 메뉴 [Run] → [Run Module] 또는 [F5]
   키를 눌러 실행한다.
- 2 터틀 화면에서 무작위로 나오는 터틀 모
   양을 클릭하면 점수가 올라간다.

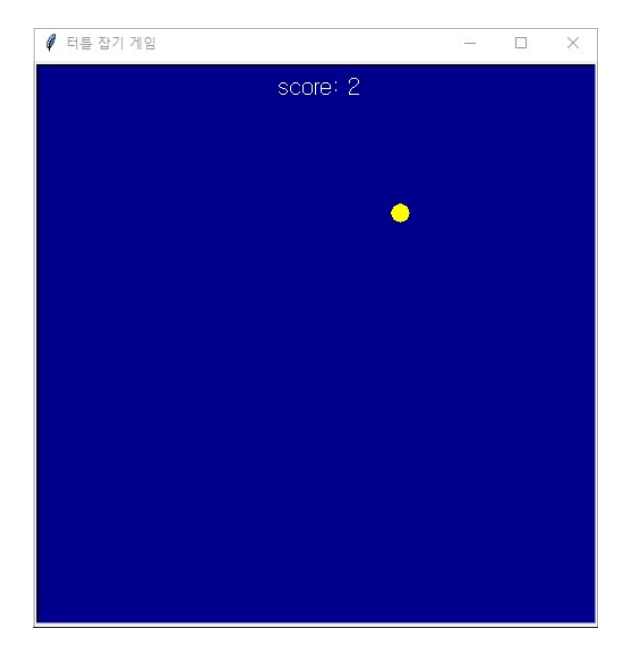

| 평가 항목                                                                         | ÷ | 8 |
|-------------------------------------------------------------------------------|---|---|
| <ol> <li>turtle_move 함수에서 터틀의 위치를 랜덤하게 변경하는 방법을 설명할 수<br/>있다.</li> </ol>      |   |   |
| 2. 게임의 점수 시스템을 구현하는 방법을 설명할 수 있다.                                             |   |   |
| 3. 프로그래밍에서 발견할 수 있는 반복되는 요소를 찾을 수 있다.                                         |   |   |
| 4. 게임에 추가할 수 있는 다른 터틀 모양이나 색상을 변경할 수 있다.                                      |   |   |
| 5. 현재 게임에 다른 난이도 레벨을 추가하는 방법을 설명할 수 있다.                                       |   |   |
| <ol> <li>6. 터틀을 클릭했을 때 점수가 증가하지 않는 문제가 발생한다면 해결 방법<br/>을 설명할 수 있다.</li> </ol> |   |   |

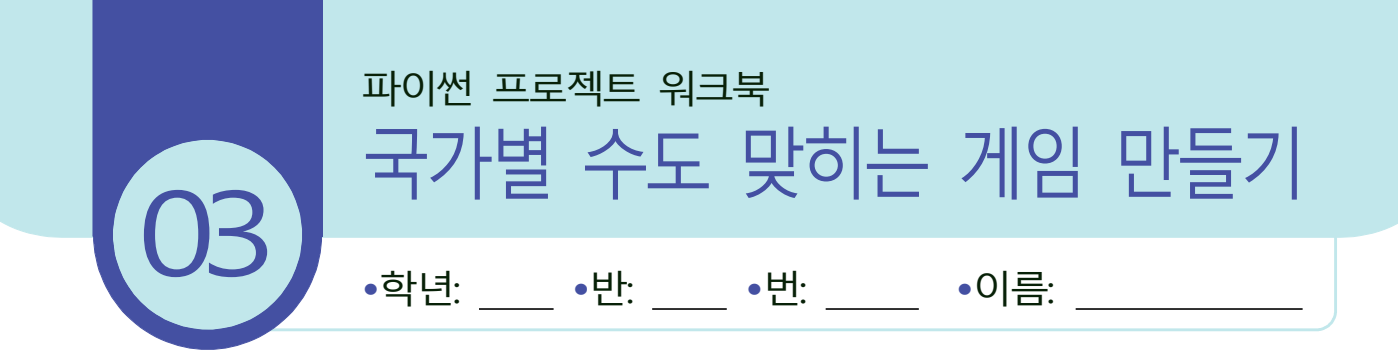

### 성취 기준

[12정보04-01] 텍스트 기반 프로그래밍 언어의 개발 환경 및 특성을 이해한다.
[12정보04-04] 표준 입출력과 파일 입출력을 활용한 프로그램을 작성한다.
[12정보04-05] 순차, 선택, 반복 구조를 활용한 프로그램을 작성한다.
[12정보04-08] 함수의 개념을 이해하고 함수를 활용한 프로그램을 작성한다.

#### 개 요

- ① 프로그래밍 언어: 파이썬
- ② 개발 목적: 터틀 모듈을 이용하여 게임을 만들 수 있다.
- ③ 사용 모듈: turtle, random, countryinfo(자체 제공)
- ④ 기능 및 내용: 각 나라의 수도 이름을 물어 정답이면 녹색 글씨로 세계 지도에 표시하고,
   오답이면 빨간색으로 지도에 표시한다. "종료"를 입력하면 실행 종료된다.

### 순 서 도

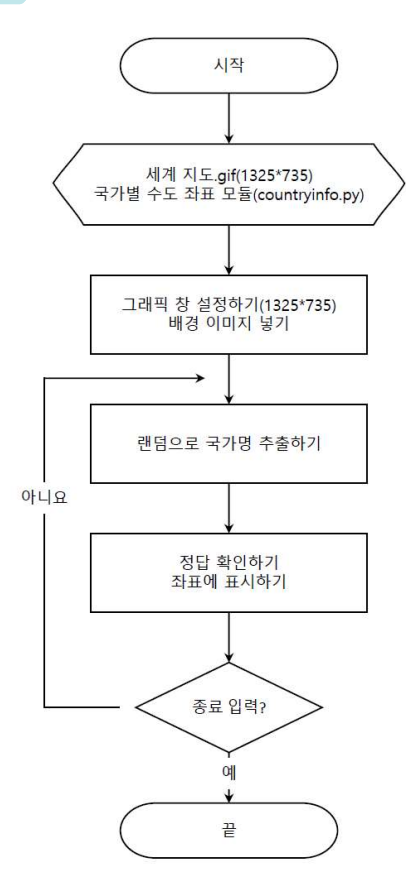

- ① 세계 지도 이미지의 크기는 1325\*735이다.
- ② country\_data.py 파일에는 각 나라 좌표가 있고, 딕셔너리 형태로 "국가", "수도", "좌표" 가 저장되어 있다. 또한 수도는 리스트로 좌표는 튜플로 저장되어 있다. 수도를 여러 형 태로 불릴 수 있기 때문에 리스트로 저장하여 담아둔다. (예) 베이징, 북경
- ③ from turtle import 가져올 대상:
  - → from을 사용해서 불러오면 "가져올 대상"을 사용할 수 있다.
  - (예) from countryinfo import country\_data

print(country\_data[0]["국가"] # 국가명(대한민국) 출력

- print(country\_data[0]["좌표"] # 좌표값(427, 65) 출력
- ④ 배경 이미지 넣기와 삭제
  - → 넣기: turtle.bgpic("파일명")
  - → 삭제: turtle.bgpic("nopic")
- ⑤ 입력 대화 상자
  - → 입력값이 문자일 경우: turtle.textinput("제목", "설명")
  - → 입력값이 숫자일 경우: turtle.numinput("제목", "설명")
  - (예) if user\_input in cur\_quiz["수도"]:

print("정답")

else:

print("오답")

```
1
  import turtle as t
  from countryinfo import country_data # 모듈화한 파일 불러오기
2
  import random
3
4
5
 # 그래픽 창 설정하기
                        # 맵 의 크기와 동일하게 설정한다.
6
 t.setup(1325, 735)
7
 t.title('수도 맞히기 게임(종료를 입력하면 프로그램이 종료됩니다.)')
  t.bgpic('world-map.gif') # 배경 이미지 넣기(gif 파일만 지원한다.)
8
9
10 # 터틀 속성 설정하기
11 t.penup()
                        # 스피는 최대로 한다.
12 t.speed(0)
   t.shape('circle')
13
14 t.shapesize(0.5)
15
   t.color('green')
   t.goto(700, 350)
                        # 초기 터틀 화면에 안보이도록 설정한다.
16
```

```
17
    while True:
18
19
     cur_quiz = random.choice(country_data) # 랜덤으로 country_data 1행씩 저장한
                                        다.
     user_input = t.textinput('국가별 수도 맞히기', f'{cur_quiz['국가']}의 수도
20
    는?')
21
     if user_input == '종료': # 종료하기
22
23
       break
24
25
     elif user_input in cur_quiz['수도']: # 정답 확인하기
       t.color('green')
26
27
     else:
       t.color('red')
28
29
30
     t.goto(cur_quiz['좌표'])
31
     t.clear()
32
33
   # 리스트에서 0번째 인덱스만 가져오고, 터틀 움직임은 false, 가운데 정렬 및 폰
     트 설정하기
     t.write(f'{cur_quiz['국가']}\n{cur_quiz['수도'][0]}', False, 'center', \ ('
34
    나눔바른펜', 20, 'bold'))
35
   # t.done()이 있으면 대화창을 닫으면 배경 창이 계속 유지된다.
36
```

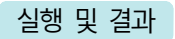

메뉴 [Run] → [Run Module] 또는 [F 5] 키를 눌러 실행한다.

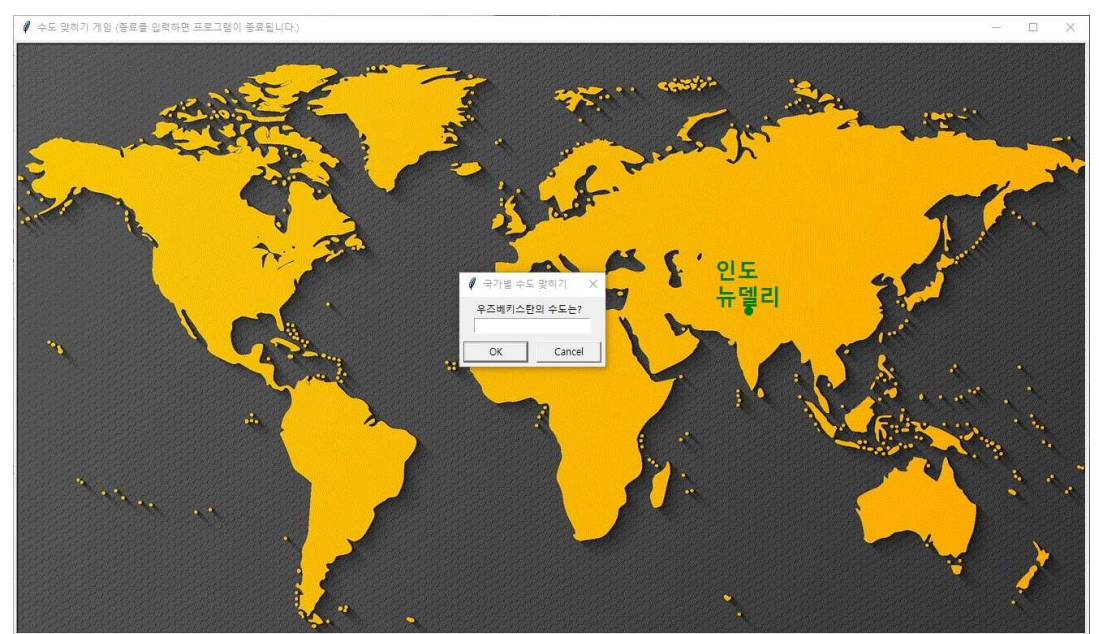

| 평가 항목                                                                        | Û | 8 |
|------------------------------------------------------------------------------|---|---|
| <ol> <li>countryinfo 모듈을 성공적으로 설치하고 코드에서 어떻게 사용하였는지<br/>설명할 수 있다.</li> </ol> |   |   |
| <ol> <li>- 무한 루프를 왜 사용하였으며, 어떻게 종료되게 설계하였는지 설명할 수<br/>있다.</li> </ol>         |   |   |
| <ol> <li>사용자의 입력을 처리하기 위해 어떤 조건문을 사용하였는지 설명할 수<br/>있다.</li> </ol>            |   |   |
| 4. country_data의 데이터 구조는 어떻게 되어 있는지 설명할 수 있다.                                |   |   |

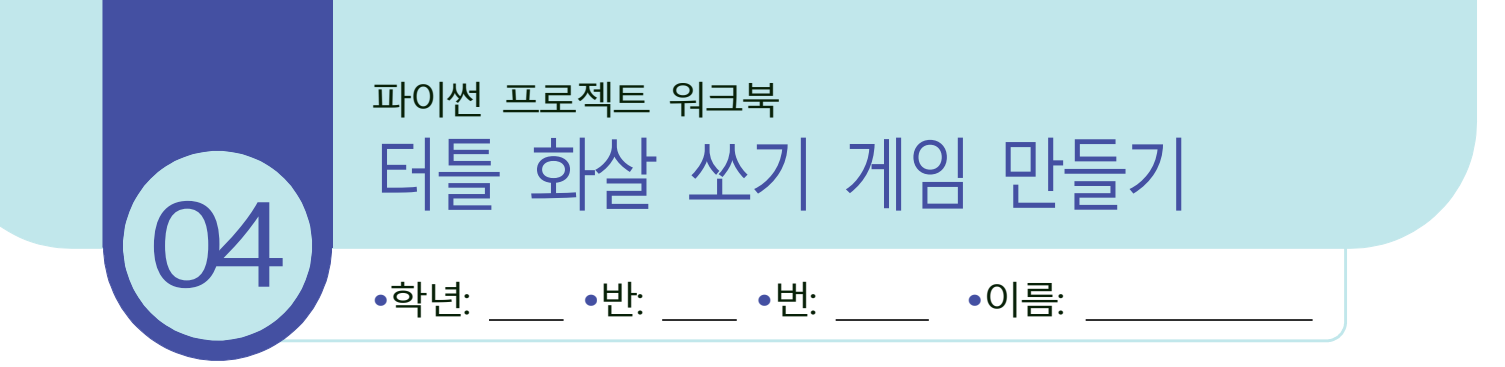

성취 기준

[12정보04-01] 텍스트 기반 프로그래밍 언어의 개발 환경 및 특성을 이해한다.
[12정보04-04] 표준 입출력과 파일 입출력을 활용한 프로그램을 작성한다.
[12정보04-05] 순차, 선택, 반복 구조를 활용한 프로그램을 작성한다.
[12정보04-08] 함수의 개념을 이해하고 함수를 활용한 프로그램을 작성한다.

### 개 요

- ① 프로그래밍 언어: 파이썬
- ② 개발 목적: 터틀 모듈을 이용하여 게임을 만들 수 있다.
- ③ 사용 모듈: turtle, random
- ④ 내용 설명: 상단에 빨간색 공이 무작위 속도로 지나가고, 그래픽 창 하단에 터틀 화살이 있다. 마우스를 클릭해서 화살을 쏘아 화살이 빨간색 공에 적중하면 빨간색 공이 노란색 으로 변하고 사라진다. 그리고 왼쪽 상단에 점수가 표시된다.

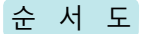

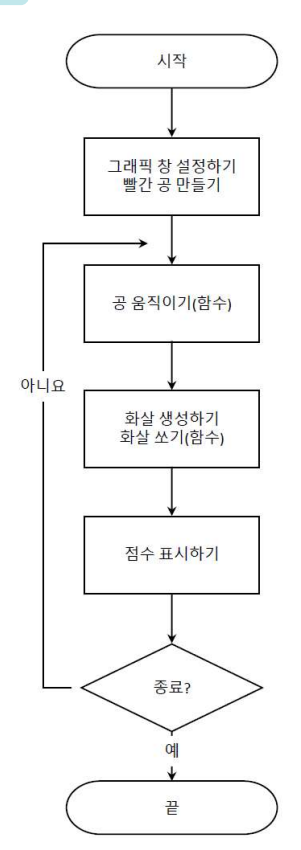

- Hex 색상 코드: RGB 색상을 나타내는 16진수 색상 코드이다.
   예) turtle.color("#00ff00")
- ② 터틀 방향 설정

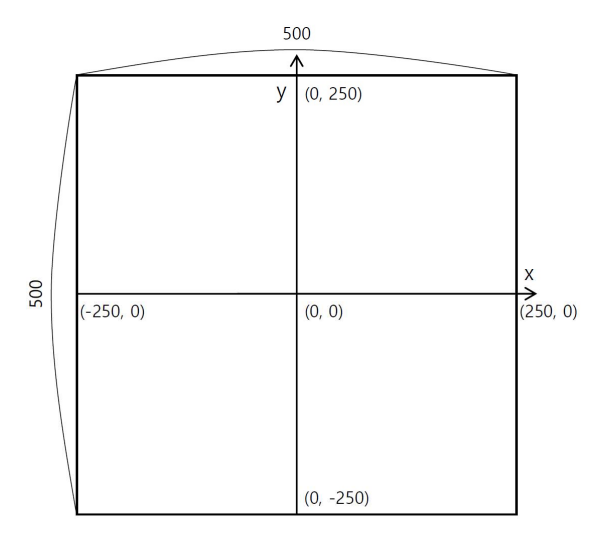

- ③ ontimer(함수명, 밀리초): 특정 함수를 시간을 간격을 두고 호출할 때 사용한다. → 1초=1000밀리 초
- ④ 방향각 찾기 setheading() 함수: x, y 좌푯값이 있으면 각도를 얻을 수 있다. 현재 터틀 위치에서 (x, y)로 향하는 각도를 반환한다.

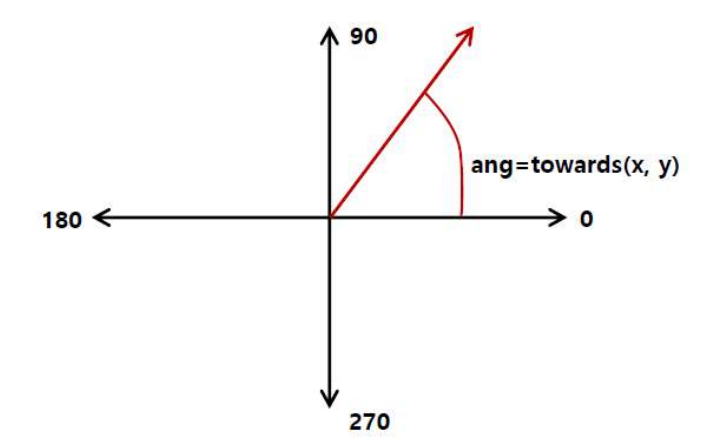

### 프로그래밍

import turtle as t 1 2 import random 3 # 그래픽 창 설정하기 4 5 t.setup(500, 500) t.bgcolor('#FFAB76') # 배경색 지정하기 6 t.title('터틀 화살 쏘기 게임') 7 8 # 빨간색 공 생성하기 9

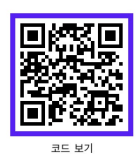

```
10 ball = t.Turtle()
   ball.penup()
11
12
   ball.speed(0)
13
   ball.shape('circle')
   ball.color('red')
14
15
   ball.goto(300, 200) # 시작 x 좌표를 화면 밖으로 설정하기
   ball.setheading(180) # 공의 방향 설정학기
16
17
18
   # 변수 초기화
19
   score = 0
   ready = True # 화살을 쏘기 위한 준비가 되어 있는지 확인하는 변수이다.
20
21
   # 공 움직이기
22
23
   def ball move():
       if ball.xcor() > -270: # 터틀의 x 좌푯값이 - 270보다 크면
24
25
         ball.forward(random.randint(5, 20)) # 5~20 사이로 속도로 변화를 주면
                                         서 이동한다.
26
      else:
27
         ball.goto(300, 200) # 처음 위치로 이동한다.
       t.ontimer(ball_move, 20) # ball_move 함수를 0.02초 간격으로 실행한다.
28
29
30
   # 화살 생성
31
   player = t.Turtle()
   player.shapesize(1, 2) # 화살의 크기 키우기(너비, 높이), 기본값 1로 한다.
32
   player.speed(0) #최고 속도
33
34
   player.penup()
35
   player.goto(0, -220)
   player.setheading(90) # 화살 방향 설정하기
36
37
38
   # 마우스 클릭 시 화살 쏘기
   t.onscreenclick(fire)
39
40
   # 공이 움직이기 시작한다.
41
42
   ball_move()
43
   # 화살 쏘기
44
   def fire(x, y):
45
46
      global score, ready
47
      if ready: # ready가 없으면 여러 번 클릭하면 여러 발 발사된다.
48
49
         ready = False
```

```
50
          player.pendown()
51
          # 클릭한 지점 바라보기
52
          ang = player.towards(x, y) # x,y 좌푯값이 있으면 각도를 얻을 수 있다.
53
          player.setheading(ang)
54
55
          # 화살 발사하기
56
          while player.ycor() < 200: # y 좌표가 200보다 작으면
57
58
            player.forward(30) # 간격 30씩 이동한다.
59
            # 공에 닿았는지 확인하기
60
61
            if player.distance(ball) < 30:
               ball.color('yellow')
62
               score += 1
63
               t.clear()
64
               t.write(f'점수: {score}')
65
66
               ball.goto(300, 200)
               ball.color('red')
67
68
               break
69
       # 화살을 원상으로 복귀하기
70
71
       player.clear()
       player.penup()
72
       player.setheading(90) # 터틀 방향 설정하기
73
       player.goto(0, -220) # 원상 복귀 좌푯값
74
75
       ready = True
76
   # 점수 표시하기
77
   t.ht()
78
   t.penup()
79
   t.goto(-220, 220)
80
   t.write(f'점수: {score}')
81
```

메뉴 [Run] → [Run Module] 또는 [F5] 키를 눌러 실행한다.

| ∉ 터틀 화살 쏘기 게임 | - | × |
|---------------|---|---|
| 점수: 6         |   |   |
| L 🖌 🔴         |   |   |
| ſ             |   |   |
|               |   |   |
|               |   |   |
|               |   |   |
|               |   |   |
|               |   |   |
|               |   |   |
|               |   |   |
|               |   |   |
|               |   |   |
|               |   |   |
|               |   |   |
|               |   |   |

| 평가 항목                                                                         | © | 8 |
|-------------------------------------------------------------------------------|---|---|
| 1. 터틀 그래픽 창의 크기와 배경색을 설정하는 방법을 설명할 수 있다.                                      |   |   |
| <ol> <li>터틀 객체를 생성하고, 속성(색상, 모양, 초기 위치 등)을 설정하는 방법을<br/>설명할 수 있다.</li> </ol>  |   |   |
| 3. 필요한 기능(공 움직이기, 화살 쏘기)을 함수로 정의할 수 있다.                                       |   |   |
| <ol> <li>게임 로직에서 조건문을 사용하여 다양한 상황(예: 화살이 공에 닿았을 때)<br/>을 처리할 수 있다.</li> </ol> |   |   |
| 5. 화살이 목표물에 도달할 때까지 반복 이동하는 로직을 구현할 수 있다.                                     |   |   |

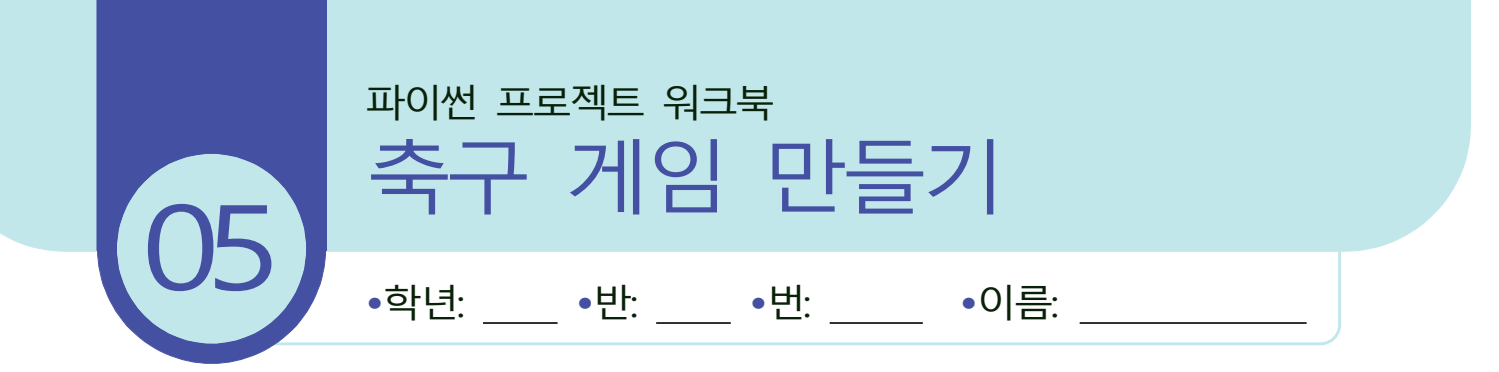

### 성취 기준

[12정보04-01] 텍스트 기반 프로그래밍 언어의 개발 환경 및 특성을 이해한다.
[12정보04-04] 표준 입출력과 파일 입출력을 활용한 프로그램을 작성한다.
[12정보04-05] 순차, 선택, 반복 구조를 활용한 프로그램을 작성한다.
[12정보04-08] 함수의 개념을 이해하고 함수를 활용한 프로그램을 작성한다.

### 개 요

- ① 프로그래밍 언어: 파이썬
- ② 개발 목적: 터틀에서 캐릭터 이미지와 소리를 삽입하여 게임을 만들 수 있다.
- ③ 사용 모듈: turtle, random, winsound
- ④ 내용 설명: 방향 키를 조절하여 무작위로 날아오는 공을 골키퍼를 이동시키며 막으면 점수가 올라가고, 못 막으면 상대방 점수가 올라간다.

### 순 서 도

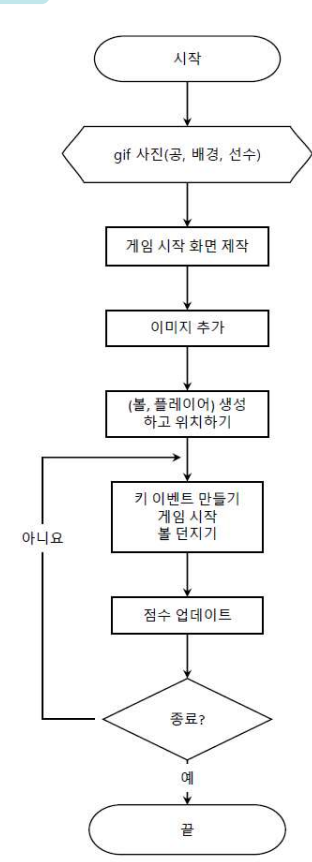

- 1 준비: 그림판을 이용하여 그릴 수 있다.
  - → 이미지- ball.gif(공), bg.gif(배경), player.gif(선수)
  - → 소리- fall.wav(실패), success.wav(성공)
- ② addshape("파일명"): 이미지 등록, 이미지는 gif만 가능, 회전을 지원하지 않는다. shape 리스트에 이미지를 추가한다.
- ③ t.ontimer(throw\_ball,500): 0.5초 간격으로 throw\_ball 함수를 실행한다.
- ④ 윈도 소리 재생 방법: winsound 모듈
  - winsound.PlaySound('파일경로', winsound.SND\_ASYNC)

- wav 파일

- winsound.SND\_ASYNC: 비동기적으로 소리 재생(소리 재생과 다른 작업 동시 수행)

```
import turtle as t
1
2
   import random
3
  # OS에 따른 사운드 재생 설정
4
5
   import platform
   if platform.system() == "Windows":
6
7
       import winsound
8
   else:
9
       import os
10
11
    # 키보드 방향 키로 플레이어를 좌우로 이동하기
    def move_right():
12
13
        if player.xcor() \leq 100 and ready:
            player.forward(25)
14
15
    def move left():
16
17
        if player.xcor() > -100 and ready:
18
            player.backward(25)
19
    # 공 던지기
20
    def throw_ball():
21
        global my_score, com_score, ready
22
23
        ball.setheading(random.randint(80, 100))
24
        while ball.ycor() < 240:
            ball.forward(13)
25
26
        ready = False
27
```

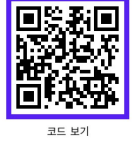

```
28
        if ball.distance(player) \leq 30:
29
            my_score += 1
30
            play_sound('success.wav')
31
        else:
32
            com_score += 1
33
            play_sound('fail.wav')
34
35
        score_update()
        t.ontimer(game_start, 1000)
36
37
    # 사운드 재생
38
39
    def play_sound(sound_file):
40
        if platform.system() == "Windows":
            winsound.PlaySound(sound_file, winsound.SND_ASYNC)
41
        elif platform.system() == "Darwin": # macOS
42
43
            os.system(f'afplay {sound_file}&')
44
        else: # Linux
45
            os.system(f'aplay {sound_file}&')
46
    # 게임 시작
47
    def game start():
48
        global ready
49
50
        ready = True
51
        t.clear()
52
        ball.goto(0, -270)
53
        t.ontimer(throw_ball, random.randint(500, 2000))
54
    # 변수 초기화
55
    ready = False
56
57
    my_score = 0
58
    com_score = 0
59
    # 게임 화면 설정
60
61
    t.setup(380, 600)
62
    t.title('터틀 골기퍼')
63
    t.bgpic('images/bg.gif')
64
    t.penup()
    t.ht()
65
    t.speed(0)
66
    t.color('white')
67
    t.write('축구 게임', False, 'center', ('나눔바른펜', 30, 'bold'))
68
```

```
69 t.goto(0, -50)
    t.write('<< 시작: 스페이스 키 >>', False, 'center', ('나눔바른펜', 20,
70
    'bold'))
71
72
    # 이미지 로드
73
    ball_img = 'images/ball.gif'
    player_img = 'images/player.gif'
74
75
    t.addshape(ball_img)
76
    t.addshape(player_img)
77
78
    # 플레이어 및 볼 생성
79
    player = t.Turtle()
80
    player.penup()
    player.speed(0)
81
    player.goto(0, 230)
82
83
    player.shape(player_img)
84
85
    ball = t.Turtle()
86
    ball.penup()
    ball.speed(0)
87
    ball.goto(0, -270)
88
    ball.shape(ball_img)
89
90
    # 키 이벤트 설정
91
    t.onkeypress(game_start, 'space')
92
93
    t.onkeypress(move_right, 'Right')
    t.onkeypress(move_left, 'Left')
94
    t.listen()
95
96
    # 점수 업데이트 함수
97
98
    def score_update():
99
        t.clear()
         t.write(f'{my_score} : {com_score}', False, 'center', ('나눔바른펜', 24,
100
     'bold'))
101
102
     t.done()
```

메뉴 [Run] → [Run Module] 또는 [F 5] 키를 눌러 실행한다.

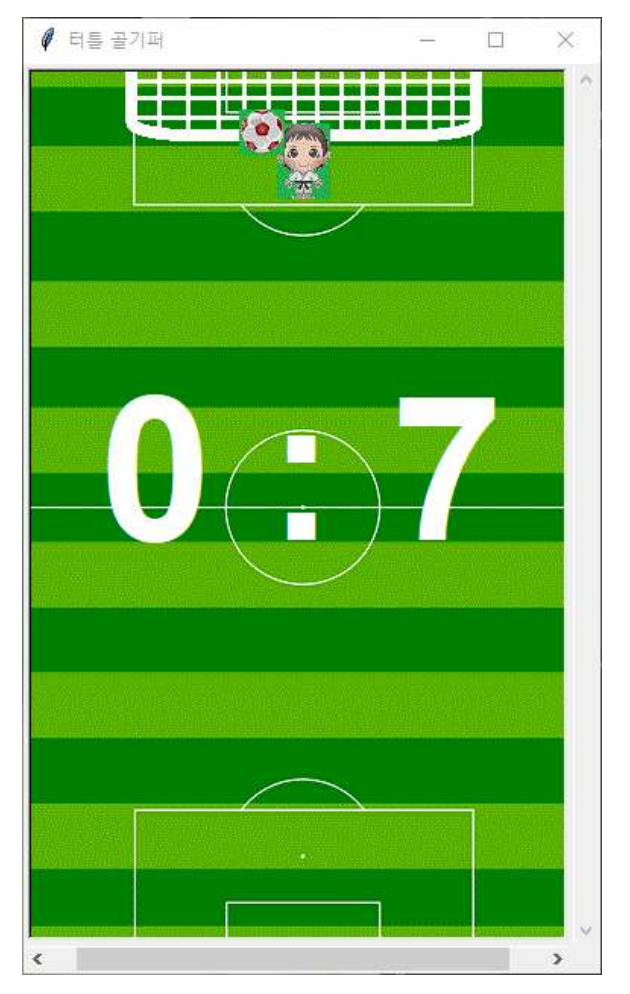

| 평가 항목                                                                       | Ü | ÷ | 8 |
|-----------------------------------------------------------------------------|---|---|---|
| 1. 게임 화면 크기와 배경 이미지를 설정하는 방법을 설명할 수 있다.                                     |   |   |   |
| 2. 키보드 이벤트를 처리하는 방법을 이해하고 설명할 수 있다.                                         |   |   |   |
| <ol> <li>플레이어가 이동할 수 있는 범위를 설정하는 데 조건문을 어떻게 사용했<br/>는지 설명할 수 있다.</li> </ol> |   |   |   |
| 4. 공을 던지는 데 사용된 반복문의 목적과 작동 방식을 설명할 수 있다.                                   |   |   |   |
| 5. 게임 코드의 성능이나 기능을 향상시킬 수 있는 방법을 제안할 수 있다.                                  |   |   |   |